# Elevplan vejledning 2013

## Indhold

| Sådan logger du på:                                                            | 1 |
|--------------------------------------------------------------------------------|---|
| Sådan indtaster du dit mobilnummer og ændre din mailadresse:                   | 2 |
| Fraværsbesked sendt fra startsiden                                             | 3 |
| Fraværsbesked sendt fra skemaet                                                | 4 |
| Fraværsbesked sendt som SMS                                                    | 4 |
| Hvordan kan jeg se mine afsendte fraværsbeskeder?                              | 5 |
| Hvad betyder farverne på mit skema?                                            | 5 |
| Hvordan finder jeg materialer og opgaver?                                      | 6 |
| Se alle materialer og opgaver tilknyttet et fag                                | 6 |
| Hvordan finder jeg alle de opgaver og materialer der er tilknyttet min klasse? | 7 |
| Hvor ser du dine karakterer:                                                   | 8 |
| Hvordan ser du dit fravær?                                                     | 9 |

### Sådan logger du på:

Du skal benytte dit UNI login til login, klik på feltet log på med UNI login og tast dit brugernavn og password.

Når du logger på første gang bliver du bedt om at indtaste din mail adresse og dit mobilnummer. Disse kontaktoplysninger vil skolen benytte til at kontakte dig, f.eks. ved skemaændringer, det er derfor vigtig,t at du altid har dine kontaktoplysninger opdateret!

|                 |                              |                        |                               |                                                                        |      |                                                                                                    | Fa siden iaest op 🗣                                                                     |
|-----------------|------------------------------|------------------------|-------------------------------|------------------------------------------------------------------------|------|----------------------------------------------------------------------------------------------------|-----------------------------------------------------------------------------------------|
|                 |                              |                        |                               |                                                                        |      | ⊠ Skriv til                                                                                                    | din skole   Hjælp   Links   Log a                                                       |
| - eleup         | alan 🗖                       | UNI-C testskol         | le K-850                      |                                                                        |      | LSA                                                                                                    | sommer 11 LSA, Elev (Islsa)                                                             |
|                 |                              |                        |                               |                                                                        |      |                                                                                                    |                                                                                         |
| Skema           |                              |                        |                               |                                                                        |      | Min Elevplan                                                                                                    |                                                                                         |
| ⟨⊐ ⊏⟩ Denne uge | -                            | 14/01-18/01 (uge 3 201 | 13)                           |                                                                        | 3    | Navn: LSA                                                                                                    | A sommer 11 LSA                                                                         |
| Mandag 14/1     | Tirsdag 15/1                 | Onsdag 16/1            | Torsdag 17/1                  | Fredag 18                                                              | /1   | Boghande                                                                                                    | se: Salgsassistent,<br>el                                                               |
|                 |                              |                        | skan 4212<br>EØ<br>Erhvervsøk | lsa<br>EØ<br>Erhvervsøk                                                | 4212 | Adresse<br>Mobil: 876<br>Mail: losa                                                                               | 554321<br>@aabc.dk                                                                      |
|                 |                              |                        | skan 4212<br>EØ<br>Erhvervsøk | s Isa<br>IT EØ<br>Ir Erhvervsøk<br>Iskan<br>IT C med opg<br>Informatio | 4212 | Min Uddannelse<br>Uddannelsesplan<br>Skoleophold<br>Undervisning og eval<br>Karakterer<br>Evaluer<br>Eksamensplan | Dokumentation<br>Opsætning<br>Iueringer<br>Scorekort<br>Vis evalueringer<br>Aktiviteter |
|                 |                              |                        |                               | skan<br>IT C med opg<br>Informatio                                     | 4212 | Fravær<br>Fraværsbesked                                                                                           | Fraværsoversigt                                                                         |
|                 | skan 421<br>EØ<br>Erhvervsøk | 2                      |                               |                                                                        |      | Seneste beskeder                                                                                                  |                                                                                         |
|                 | skan 421<br>EØ               | 2                      |                               |                                                                        |      | lest                                                                                                    |                                                                                         |
|                 | Erhvervsøk                   |                        |                               |                                                                        |      | Skolelinks                                                                                                    |                                                                                         |
|                 |                              |                        |                               |                                                                        |      | Links                                                                                                    | Eksamen                                                                                 |

#### Sådan indtaster du dit mobilnummer og ændre din mailadresse:

Via menupunktet Opsætning, kan du indtaste/ændre dit mobilnummer og mailadresse.,

| Min Elevplan                                                                            |                                                                         |
|-----------------------------------------------------------------------------------------|-------------------------------------------------------------------------|
| Navn: LS<br>Uddanne<br>Boghand<br>Adresse.<br>Mobil: 87<br>Mail: losa<br>Min Uddannelse | A sommer 11 LSA<br>Ise: Salgsassistent,<br>el<br><br>654321<br>@aabc.dk |
| Uddannelsesplan                                                                         | Dokumentation                                                           |
| Skoleophold                                                                             | Opsætning                                                               |
| Undervisning og eva                                                                     | lueringer                                                               |
| Karakterer                                                                              | Scorekort                                                               |
| Evaluer                                                                                 | Vis evalueringer                                                        |
| Eksamensplan                                                                            | Aktiviteter                                                             |
| Skoledokumenter                                                                         |                                                                         |
| Fravær                                                                                  |                                                                         |
| Fraværsbesked                                                                           | Fraværsoversigt                                                         |
| Seneste beskeder                                                                        |                                                                         |

|     |                                                      |                                                  | 🖾 Skriv til din skole   Hjælp   Links |
|-----|------------------------------------------------------|--------------------------------------------------|---------------------------------------|
| lel |                                                      | nger                                             | LSA sommer 11 LSA, Elev (Isl          |
|     | Loo mara am huad ankalta huugarindatillin            | aar banvisar til, samt byerden men kan ændre dem | under Himle                           |
|     | Læs mere om hvad enkelle brugerindstilling           | ger nenviser til, samt hvordan man kan ændre dem | under njælp                           |
|     | Generelt                                             |                                                  |                                       |
|     |                                                      |                                                  |                                       |
|     |                                                      |                                                  |                                       |
|     | E-mail adresse                                       | losa@aabc.dk *                                   |                                       |
|     | Mobilnummer                                          | 87654321                                         |                                       |
|     | Ændring af adgangskode                               |                                                  |                                       |
|     | Bemærk: Ændring af din Elev<br>eventuelle UNI-Login. | plan adgangskode har ingen indflydelse           | på dit                                |
|     | Brugernavn                                           | Islsa                                            |                                       |
|     | Nuværende adgangskode                                |                                                  |                                       |
|     |                                                      |                                                  | ×                                     |
|     | Ny adgangskode                                       |                                                  |                                       |
|     | Bekræft adgangskode                                  |                                                  |                                       |
|     | Modtagelse af information                            |                                                  |                                       |
|     |                                                      | fore a r a state                                 |                                       |
|     | Ved skemanote                                        |                                                  |                                       |
|     | Antal linier pr. side på søgeresultat                | er 50 *                                          |                                       |
|     | Avanceret tekstredigering                            |                                                  |                                       |
|     |                                                      |                                                  |                                       |
|     |                                                      |                                                  |                                       |

I afsnittet "Modtagelse af information" kan du vælge hvordan du vil modtage information, hvis din underviser sender dig en besked, om indholdet i en skemanote. Du kan vælge mellem E-mail, SMS og Info, hvis du vælger "Info" sendes beskeden til forsiden af

Du kan vælge mellem E-mail, SMS og Info, hvis du vælger "Info" sendes beskeden til forsiden af Elevplan.

.

## Hvordan får jeg et overblik over skemanoterne?

Elevskema Skema for LSA HHX LSA Se fr sbeskeder クロシ Denne uge 06/08-10/08 (uge 32 2012) 2 Tirsdag 7/8 Onsdag 8/8 Mandag 6/8 Torsdag 9/8 Fredag 10/8 ello... skan 4212 Isa Isa 4212 DEA test FØ EØ Erhvervsøk... Engelsk Erhvervsøk...

Du fremsøger dit skema og klikker derefter på print ikonet.

Her får du mulighed for at vælge at danne en pdf over en kortere eller længere periode.

| Udskriv f  | ølgende                                           |
|------------|---------------------------------------------------|
| Udskriv    | ◉ som skema<br>© på listeform                     |
| Skemanoter | ● Nej<br>© Ja                                     |
| Antal uger | <ul> <li>● 1</li> <li>○ 2</li> <li>○ 4</li> </ul> |
| Dan pdf    | Annuller                                          |

### Sådan sender du en fraværsbesked

Der kan sendes fraværsbeskeder via Elevplan enten via menuen eller via skemaet. Det er også muligt at sende en SMS.

#### Fraværsbesked sendt fra startsiden

Fra startsiden kan der sendes en fraværsbesked til de undervisere du skal have.

Klik på "Fraværsbesked". Skriv din begrundelse for fraværet. Hvis beskeden kun gælder enkelte af dagens lektioner fjernes fluebenet udfor lektionerne hvor du ikke har fravær.

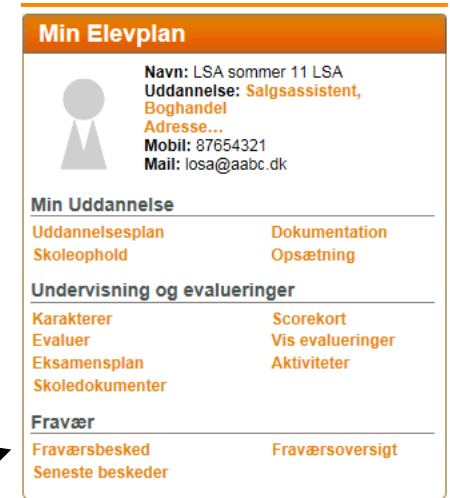

| eleu | Fraværsbesked                                                                                   |
|------|-------------------------------------------------------------------------------------------------|
|      | Fraværsbesked                                                                                   |
|      | 17/01-13 IIII "senest" 08:15                                                                    |
|      | Skriv her                                                                                       |
|      | Den besked du skriver ses af skolens medarbejdere, der fører fravær via Elevplan.               |
|      | Beskeden gælder følgende lektioner:                                                             |
|      | ☑ 08.30 - 09.15 ☑ 09.15 - 10.00                                                                 |
|      | ☑ 10.15 - 11.00                                                                                 |
|      | v 11.00 - 11.45                                                                                 |
|      | ✓ 12.15 - 13.00                                                                                 |
|      | ☑ 13.05 - 13.50                                                                                 |
|      | Fjern markeringen for de lektioner, hvor din fraværsbesked IKKE gælder.                         |
|      | Du kan også sende fraværsbesked ved at sende' <b>ak</b> [fraværsbesked]' til <b>1204</b><br>Gem |

#### Fraværsbesked sendt fra skemaet

Fremsøg dit skema, klik på skemabrikken som du vil tilknytte en fraværsbesked. I feltet "Fraværsbesked" skriver du forklaringen på dit fravær. Elevplan vælger automatisk, at de efterfølgende lektioner får samme besked. Du kan fjerne fluebenet udfor de lektioner, hvor beskeden ikke skal gælde.

| 1  |                                            |                                       |         |   |       |
|----|--------------------------------------------|---------------------------------------|---------|---|-------|
|    | Erhvervsøkonomi                            |                                       | ×       |   | _     |
|    | Torsdag den 16/08-12 kl. 08.00 - 08.45     | Lokale: edblokale (4212)              |         |   |       |
|    | Lærer: Skolemedarbejder1 Lone AP Andersen  | Aktivitet: EØ (eødlsa)                |         | 2 | Isa   |
| ng | Fraværsbesked                              |                                       |         |   | Erhv  |
|    | Tag akal til tandlaga                      |                                       |         | 2 | s Isa |
|    | Jeg skal til tandlæge                      |                                       | <u></u> |   | I EØ  |
|    |                                            |                                       | ~       |   | II Em |
|    | Beskeden gælder følgende lektioner         |                                       |         |   | skan  |
|    | Deskeden gælder bigende lektioner.         |                                       |         |   | IT C  |
|    | Ø8.00 - 08.45                              | Jeg skal til tandlæge                 |         |   | Infor |
|    | 08.50 - 09.40                              | Jeg skal til tandlæge                 |         |   |       |
|    | Ø9.50 - 10.35                              | Jeg skal til tandlæge                 |         |   | skan  |
|    | Fjern markeringen for de lektioner, hvor o | din                                   |         |   | IT C  |
|    | fraværsbesked IKKE gælder.                 |                                       |         |   | Inter |
|    | Gem Annuller                               |                                       |         |   |       |
|    | Fraværsregistrering                        | Undervisning                          |         |   |       |
|    |                                            | Opgaver, materialer og noter          |         |   |       |
|    |                                            | Evaluering af EØ                      |         |   |       |
|    |                                            | EØ                                    |         |   |       |
|    |                                            | <ul> <li>Erhvervsøkonomi D</li> </ul> |         |   |       |
|    |                                            |                                       |         | - |       |

#### Fraværsbesked sendt som SMS

Hvis du vil sende en fraværsbesked via SMS, skal dit mobilnummer være registreret som dit mobilnummer i Elevplan.

Sådan sender du SMS'en: 'ak [fraværsbesked]' til 1204.

OBS. Det koster almindelig sms takst at sende en fraværsbesked.

## Hvordan kan jeg se mine afsendte fraværsbeskeder?

Et klik på linket, "Seneste beskeder", åbner et vindue med alle dine fraværsbeskeder.

| Fraværsbeskeder og lærernoter<br>Alma HHX Nielsen<br>I perioden uge 1-2010 til 31-2011 |            |                    |               |               |  |
|----------------------------------------------------------------------------------------|------------|--------------------|---------------|---------------|--|
| Ð                                                                                      | Dato       | Elev fraværsbesked | Lærernote     | Oprettet af   |  |
|                                                                                        | 15-05-2011 | Syg                |               |               |  |
|                                                                                        | 04-04-2011 | syg                |               |               |  |
| ►                                                                                      | 13-10-2010 |                    | lkke godkendt | Lone Andersen |  |

## Hvad betyder farverne på mit skema?

Dit skema giver vha. farver information om du har været fraværende og om du har skrevet en fraværsbesked

#### Orange kant om grå skemabrik:

Du er ført fraværende, men har ikke givet en forklaring

| Elevsken      | าล                                                                                                    |                                                                                         |                                                                              |                                                   |
|---------------|----------------------------------------------------------------------------------------------------|-----------------------------------------------------------------------------------------|------------------------------------------------------------------------------|---------------------------------------------------|
| Skema f       | or LSA HHX LSA<br>Denne uge 🛄                                                                                                    | 23/                                                                                     | 07-27/07 (uge 30 2                                                           | 2012)                                             |
|               | Mandag 23/7                                                                                                    | Tirsdag 24/7                                                                            | Onsdag 25/7                                                                  |                                                   |
| 9:00<br>10:00 | Isa ello<br>DEA_test<br>Engelsk<br>Isa ello<br>DEA_test<br>Informationsteknolog<br>Lærer: Skolemedarbejde<br>Lokale: Lokale 1 (Im01)<br>Lokale: Lokale 1 (Im01)<br>Fravær Ikke godkendt fra | ii, Onsdag 08.50 - 09.40<br>r1Lone Andersen<br>er (itclsa)<br>avær, ingen fraværsbesked | Isa im01<br>IT C med o<br>Informatio<br>Isa im01<br>IT C med o<br>Informatio | skaı<br>EØ<br>Erh\<br>Erh\<br>Isa<br>Epla<br>Erh\ |
| 44.00         |                                                                                                    |                                                                                         |                                                                              |                                                   |

#### Lyseblå kant om grå skemabrik:

Skemabrik med kraftig sort kant:

de sidste syv dage.

Ny skemabrik - brikken er oprettet indenfor

Du er ført fraværende og har sendt en fraværsbesked

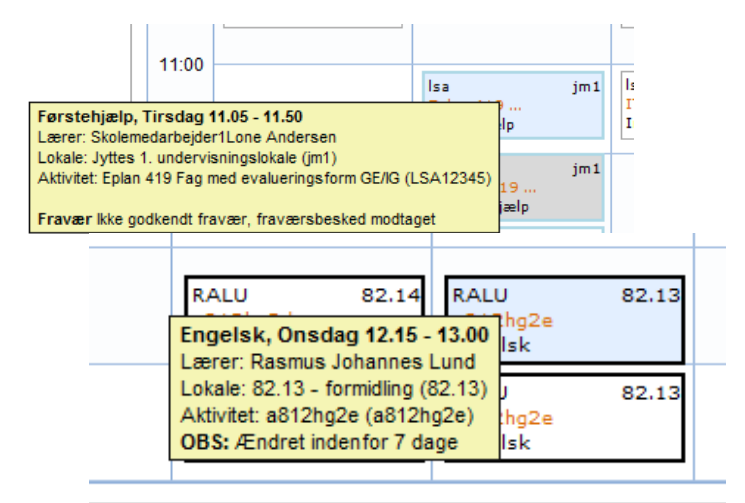

### Hvordan finder jeg materialer og opgaver?

Dine materialer og opgaver vises på startsiden:

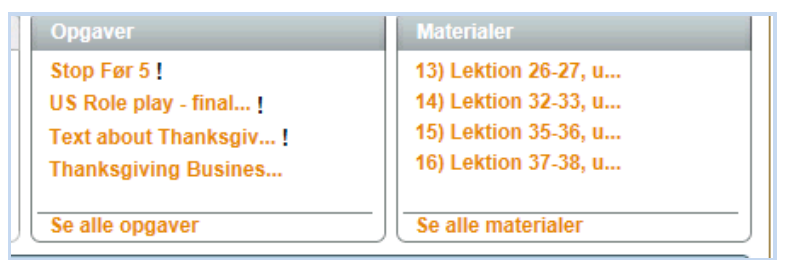

Et klik på linket, åbner opgaven eller materialet.

### Se alle materialer og opgaver tilknyttet et fag

Klik på skemabrikken og klik derefter på faget

| Informationsteknologi                                                          |                                                                | × |
|--------------------------------------------------------------------------------|----------------------------------------------------------------|---|
| Onsdag den 08/08-12 kl. 09.50 - 10.35<br>Lærer: Skolemedarbejder1Lone Andersen | Lokale: Lokale 1 lm01)<br>Aktivitet: IT C met opgaver (itclsa) |   |
| Fraværsbesked                                                                  |                                                                |   |
|                                                                                |                                                                | * |
| Gem                                                                            |                                                                |   |
| Fraværsregistrering                                                            | Undervisning                                                   |   |
|                                                                                | Opgaver, materialer og noter                                   |   |
|                                                                                | Evaluering af IT C med opgaver                                 |   |
|                                                                                | IT C med orgaver                                               |   |
|                                                                                | • IT С                                                         |   |

Derefter ser du dine materialer og opgaver for det valgte fag. Nederst på siden kan du se din opgavebelastning både totalt og pr. "læringselement" dvs. fag.

| ▶ Startside          | IT C med opgaver 01/02-12 - 31/01-13                                   |            |
|----------------------|------------------------------------------------------------------------|------------|
| Uddannelsesplan/-bog | Pateintennel                                                           | iaroo data |
| Min uddannelse       |                                                                        | ares dato  |
| Fravær               | Materialer og Opgaver Skemanoter                                       |            |
| Skema                |                                                                        |            |
| Kompetencevurdering  | ▼ П C                                                                  |            |
| Relevante links      | Titel 🔺 Beskrivelse                                                    | Gff.dato 🔺 |
| Opsætning            | London 1 materialer til opgaven                                        | 02/05-12   |
|                      | Nyt materiale Her har du materialet til den kommende uges undervisning | 08/08-12   |
|                      | OP Dette emne                                                          | 07/08-12   |
|                      | Turist i London Her har du et par materialer                           | 07/05-12   |
|                      | Opgave ▲ Afl. dato ▲ Status                                            | ▲ Timer ▲  |
|                      | Anemoner 12/09-12 Afleveret til tiden                                  | 2t Om      |
|                      | I alt i perioden                                                       | 2t Om      |
|                      |                                                                        |            |
|                      | Belastning i perioden                                                  |            |
|                      | Belastning per læringselement i perioden                               |            |

#### Hvordan finder jeg alle de opgaver og materialer der er tilknyttet min klasse?

Via dit skema, klikker du på en skemabrik, her vælger du linket "Opgaver, materialer og noter"

| Informationsteknologi                                                          |                                                                 | × |
|--------------------------------------------------------------------------------|-----------------------------------------------------------------|---|
| Onsdag den 08/08-12 kl. 08.50 - 09.40<br>Lærer: Skolemedarbejder1Lone Andersen | Lokale: Lokale 1 (lm01)<br>Aktivitet: IT C med opgaver (itclsa) |   |
| Fraværsbesked                                                                  |                                                                 |   |
| Til tandlæge                                                                   |                                                                 |   |
| Oprettet den 7.08.2012 kl. 09.40                                               |                                                                 |   |
|                                                                                |                                                                 | - |
| Gem                                                                            |                                                                 |   |
| Fraværsregistrering                                                            |                                                                 |   |
|                                                                                | Evaluering of IT C med ongover                                  |   |
|                                                                                | IT C med opgaver                                                |   |
|                                                                                | • IT C                                                          |   |

Nu åbner Elevplan et vindue, med alle de materialer og opgaver som har tilknytning til den valgte klasse.

| TC               |                                                          |          |
|------------------|----------------------------------------------------------|----------|
| Titel 4          | Beskrivelse                                              | ▲ Off.da |
| London 1         | materialer til opgaven                                   | 02/05-   |
| Nyt materiale    | Her har du materialet til den kommende uges undervisning | 08/08-   |
| OP               | Dette emne                                               | 07/08-   |
| Turist i London  | Her har du et par materialer                             | 07/05-   |
| Opgave           | 🔺 Afl. dato 🔺 Status                                     | ▲ Tin    |
| Anemoner         | 12/09-12 Afleveret til tiden                             | 2t       |
| I alt i perioden |                                                          | 2t       |
| I alt i perioden |                                                          | 2t       |

## Hvordan ser du materialer og opgaver fra tidligere hold?

Du kan finde materialer og opgaver fra tidligere hold, via menuen og "Aktiviteter". Herfra kan du klikke på ikonet i kolonnen "MOS" og derefter vises indholdet.

| elevpla            | Akti                                                                                                    | ivite | ter, over | sigt     |            |            | ⊠Sk                    |
|--------------------|----------------------------------------------------------------------------------------------------|-------|-----------|----------|------------|------------|------------------------|
| Overs<br>Du kan s  | Oversigt over dine læringsaktiviteter<br>Du kan se de læringsaktiviteter du var ønsket, og som er blevet accepteret. Du kan også se, om ønsket er b |       |           |          |            |            |                        |
| Lærings            | aktivitet I                                                                                                    | MOS   | Fra 🔻     | Til      | Status     | Evaluering | Skole                  |
| a8121tys           | .k1 (                                                                                                    |       | 13/08-12  | 28/06-13 | Accepteret | Evaluering | Århus<br>Købmandsskole |
| a812hg10           | ) t                                                                                                    |       | 13/08-12  | 28/06-13 | Accepteret | Evaluering | Århus<br>Købmandsskole |
| Brobygni<br>hold A | ng - broHG43211 (                                                                                                    |       | 24/10-11  | 25/10-11 | Accepteret | Evaluering | Mercantec              |

## Hvor ser du dine karakterer:

Når der er afgivet karakterer i et fag, kan du se disse ved at vælge linket "Karakterer".

|   | Min Elevplan                                                                   |                                                                                   |
|---|--------------------------------------------------------------------------------|-----------------------------------------------------------------------------------|
|   | Navn: L<br>Uddan<br>Boghar<br>Adress<br>Mobil: i<br>Mail: lo<br>Min Uddannelse | SA sommer 11 LSA<br>nelse: Salgsassistent,<br>idel<br>e<br>37654321<br>sa@aabc.dk |
|   | Uddannelsesplan                                                                | Dokumentation                                                                     |
|   | Skoleophold                                                                    | Opsætning                                                                         |
| \ | Undervisning og ev                                                             | alueringer                                                                        |
|   | Karakterer                                                                     | Scorekort                                                                         |
|   | Evaluer                                                                        | Vis evalueringer                                                                  |
|   | Eksamensplan                                                                   | Aktiviteter                                                                       |
|   | Skoledokumenter                                                                |                                                                                   |
|   | Fravær                                                                         |                                                                                   |
|   | Fraværsbesked                                                                  | Fraværsoversigt                                                                   |
|   | Seneste beskeder                                                               |                                                                                   |

Herefter får du en oversigt over dine karakterer, disse kan også printes evt. med udvalgte karaktertyper via "Udskriv karakterer" knappen.

| +vis alle afsnit |                                     |  |
|------------------|-------------------------------------|--|
| Opnaede resulta  | ater na uddannelsen                 |  |
| Godskrivning af  | fag og mål                          |  |
| Du har opnået n  | nål for følgende læringsaktiviteter |  |
|                  |                                     |  |
| K                |                                     |  |

Knappen "Kompetencevurderinger" viser de kompetencevurderinger som skolen evt. har uploadet.

# Hvordan ser du dit fravær?

Via menupunktet "Fraværsoversigt" på forsiden, kan du hele tiden følge dit fravær.

| Her kan du se det ikke godkendte fravær, der er registreret for eleven i perioden.<br>Vis fra uge: 1 <sup>*</sup> år: 2010 <sup>*</sup> Vælg Til uge: 31 <sup>*</sup> år: 2011 <sup>*</sup> Vælg Begge uger inkl.<br>Vælg enhed: C Timer C Lektioner Ok |                        |                            |        |           |                                 |            |         |  |
|----------------------------------------------------------------------------------------------------|------------------------|----------------------------|--------|-----------|---------------------------------|------------|---------|--|
| Fravær regis<br>🖂 Dato                                                                                                    | treret per l<br>Omfang | ektion<br>Læringsaktivitet | Hold   | Skolefag  | Skole Skole                     | Start Slut | Lektion |  |
| 23-08-2010                                                                                                    | 1 lek.                 | Kommuniktion1b1011         | hhxhtx | Afsætning | UNI-C<br>testcenter base 0<br>2 | 8:00 08:45 | 1       |  |
| 23-08-2010                                                                                                    | 1 lek.                 | Kommuniktion1b1011         | hhxhtx | Afsætning | UNI-C<br>testcenter base 0<br>2 | 9:00 09:45 | 2       |  |
| 26-08-2010                                                                                                    | 1 lek.                 | Kommuniktion1b1011         | hhxhtx | Hyttetur  | UNI-C<br>testcenter base 0<br>2 | 8:00 08:45 | 1       |  |
| Fraværsbeskeder<br>26-08-2010                                                                                                    | 1 lek.                 | Kommuniktion1b1011         | hhxhtx | Hyttetur  | UNI-C<br>testcenter base 0<br>2 | 9:00 09:45 | 2       |  |

Et klik på kuverten, åbner vinduet med dine fraværsbeskeder.